## Adobe InDesign CS2 - Export PDF

Use these step by step instructions to create "print quality" PDF's for submission to Walsworth.

| <b>InDesign</b> File                     | Edit Layout Tr                                                                                                    | ype Notes Object Table View Wi                                                                                                    |  |  |  |  |
|------------------------------------------|----------------------------------------------------------------------------------------------------|----------------------------------------------------------------------------------------------------|--|--|--|--|
| Configure Plug                           | -ins 🖉 🖬 🗧                                                                                                    | ral <sup>9</sup> K                                                                                                    |  |  |  |  |
| ID Services                              | ► Interf                                                                                                    | face the state                                                                                                    |  |  |  |  |
| Hide InDesign<br>Hide Others<br>Show All | 第日 Advar<br>て第日 Advar<br>て第日 Comp                                                                                                    | nced Type                                                                                                    |  |  |  |  |
| T. Quit InDesign                         | 第Q Units<br>第Q Grids<br>Guide                                                                                                    | & Increments<br><br>es & Pasteboard                                                                                                    |  |  |  |  |
|                                          | Dictic                                                                                                    | Preferences                                                                                                    |  |  |  |  |
|                                          | Ceneral<br>Interface<br>Type<br>Advanced Type<br>Composition<br>Units & Increments<br>Cades & Pasteboard<br>Dictionary<br>Spelling<br>Autocorrect<br>Notes<br>Storp Editor Duplay<br>Display Performance<br>Apparance of Black<br>File Handling<br>Clipboard Handling            | General         Page Numbering         View:       Section Numbering         Font Downloading and Embedding         Always subset fonts with glyph counts greater than:         999999         When Scaling         Image: Apply to Content         Adjust Scaling Percentage         Scripting         Image: Enable Attached Scripts                                                                                                    |  |  |  |  |
|                                          |                                                                                                    |                                                                                                    |  |  |  |  |
|                                          | General                                                                                                    | Appearance of Black                                                                                                    |  |  |  |  |
|                                          | Interface<br>Type<br>Advanced Type<br>Composition<br>Units & Incements<br>Crints<br>Crints<br>Cristes & Pasteboard<br>Dictionary<br>Sopiling<br>Autocorrect<br>Notes<br>Story Editor Display<br>Display Performance<br>Apparance of Black<br>File Handling<br>Clipboard Handling | Options for Black on RGB and Grayscale Devices<br>On Screen: Display All Blacks as Rich Black<br>Printing / Exporting: Output All Blacks as Rich Black<br>Example of 100K Black<br>Example of 100K Black<br>Example of 100K Black<br>Deverprinting of [Black]<br>Overprint [Black] Swatch at 100%<br>Description<br>Description<br>Description and PGP acque: Indexing the genome soft seeted<br>reparations and affects only objects or text colored the filled (1000) swatch. This<br>apples to Psystems and PGP acque: Indexing the genome soft seeted<br>reparations and affects only objects or text colored the filled (1000) swatch. This<br>apples to Psystems and PGP acque: Indexing the genome tix all instances of<br>Black Janeau and PGP acque: Indexing the genome tix all instances of<br>Black Janeau and PGP acque: Indexing the genome tix all instances of<br>Black Janeau and PGP acque: Indexing the genome tix all instances of<br>Black Janeau and PGP acque: Indexing the genome tix all instances of<br>Black Janeau and PGP acque: Indexing the sector where it is applied to an object set<br>to everyone its Black sector text colored the set of the sector where it is applied to an object set<br>to everyone its Black sector text colored the set of the set of the set of the sector text colored the set of the set of the sector text colored the set of the set of |  |  |  |  |
|                                          |                                                                                                    | Cancel OK                                                                                                    |  |  |  |  |

Note Prior to beginning InDesign Preferences need to be set.

You will need to open the InDesign Preferences Menu. Windows: Edit>Preferences Mac: InDesign>Preferences

For fonts to be embedded in the proper method first open the "General" preferences menu. Set the Font Downloading and Embedding to 999999.

Next, be aware that the InDesign default setting for the black swatch is that it will overprint when it is at 100% black. If you need black to knockout of objects you will need to change this option. Under the "Appearance of Black" preferences menu. You can either check or uncheck the "Overprint Black swatch at 100%" box.

page 1

Adobe PDF Presets

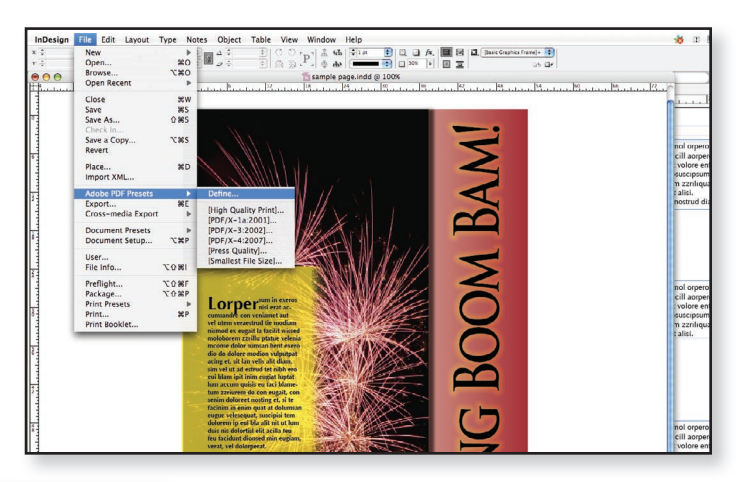

**Step 1** Walsworth provides PDF export settings designed to optimize the PDF documents you send to us for printing. This setting is available on our website or from our technical support staff. To load the Walsworth standard settings, select File > Adobe PDF Presets > Define...

**Step 2** The PDF Presets window will open. Select "Load" and browse for and select the Walsworth Standard Job Options file. The Walsworth settings will now appear as an option. When finished click "Done". You are now ready to create your PDF files.

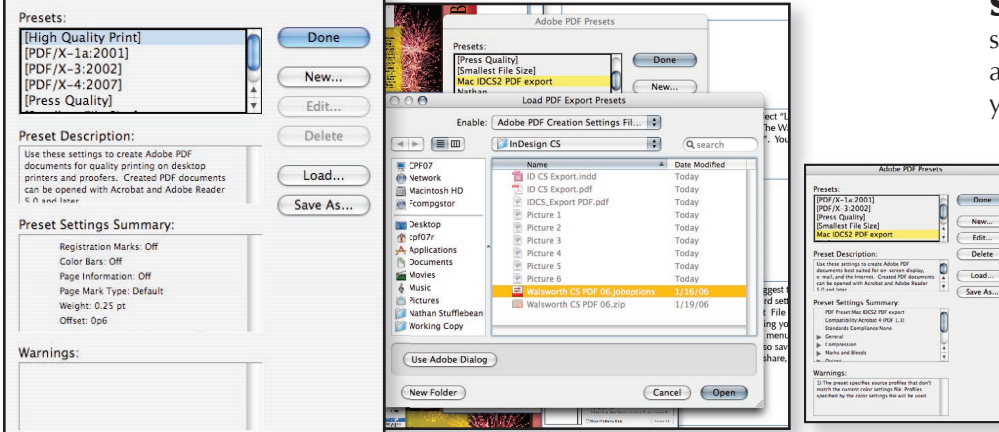

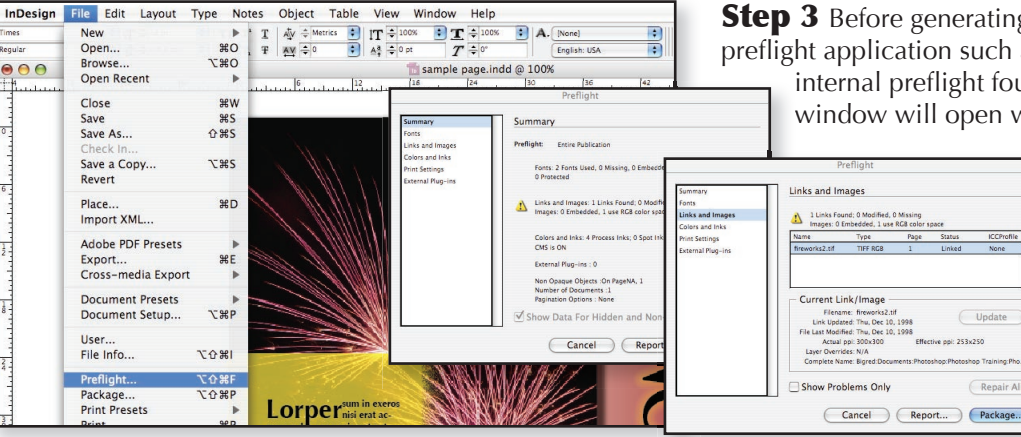

**Step 3** Before generating your PDF files, we suggest that you use a standard preflight application such as Flight Check (standard settings available) or use the internal preflight found in InDesign. Select File > Preflight. A preflight window will open with information regarding your file. You can se-

lect items from the menu to review the Preflight results. You can also save the Preflight report as a text file to review, share, or send with your job.

page 2

Print Service Provider

Adobe

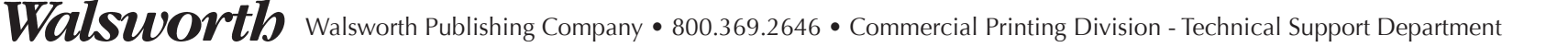

## **Adobe InDesign CS2 - Export PDF**

| InDesign F | ile Edit Layout     | Туре         | Object | Table      | View     | Window    |
|------------|---------------------|--------------|--------|------------|----------|-----------|
| es (TT)    | New                 | •            | TIT    | ATY \$ Me  | rics 🗘   | IT = 100% |
| r          | Open                | <b>#0</b>    | T, Ŧ   | AV ÷0      | 0        | A4 - 0 pt |
| 20         | Browse              | 180          |        |            | -        |           |
| 00         | Open Recent         | •            | 2      | 1          |          | 0         |
|            | Close               | жw           |        |            |          |           |
|            | Save                | ₩S           |        |            |          |           |
|            | Save As             | 0 #S         |        |            |          | T I       |
|            | Save a Version      |              |        |            |          |           |
|            | Save a Copy         | <b>₹</b> #S  |        |            |          |           |
|            | Revert              |              |        |            |          |           |
|            | Place               | жD           |        |            |          |           |
|            | Import XML          |              |        |            |          |           |
| - 10       | Adobe PDF Presets   | Þ            | Def    | ine        |          |           |
|            | Export              | ЖE           | THic   | h Qualit   | v Printl |           |
|            | Document Presets    | •            | [PD    | F/X-1a:2   | 0011     |           |
|            | Document Setup      | X#P          | IPD    | F/X-3:20   | 0021     |           |
|            |                     |              | IPre   | ss Quali   | tvl      |           |
|            | File Info           | 第分プ          | [Sm    | allest Fil | e Size]. |           |
|            | Preflight           | <b>X</b> 企業F | Mad    | : IDCS2 F  | DF exp   | ort       |
|            | Package             | TO HP        | Nat    | han        |          |           |
|            | Package for Gol ive |              | _      |            |          |           |
|            | Print Presets       | •            |        |            |          |           |
| 1          | Print               | жP           |        |            |          |           |
|            |                     |              |        |            |          |           |

**Step 4** After your preflight is complete, you are ready to create your PDF docuements to send to Walsworth. To use the PDF output profile we have sent you and you have loaded, select File > Adobe PDF Presets > Walsworth IDCS 2 Export. This profile should be used for all 4/C, Spot Color and B/W PDF's.

| As: My Project_1-50.pdf      My Project      My Project      Documents      Documents      Doctxt      Movies      Movies      Music      Music |                                                                                                    | h                                                                                                    | name and location of the exp<br>a descriptive name of the file<br>naming conventions for uplo                                                                                                    |
|----------------------------------------------------------------------------------------------------|----------------------------------------------------------------------------------------------------|----------------------------------------------------------------------------------------------------|----------------------------------------------------------------------------------------------------|
| My Project      My Project      Desktop      Documents      Occut      Movies      Music      Music                                                                                                    | <ul> <li>Sample470c.ldlk</li> <li>BUG ISSUTMS.doc</li> <li>BUG ISSUMS[2].doc</li> <li>Clip 22.dv</li> <li>Duble D</li> </ul>   | h                                                                                                    | a descriptive name of the file<br>naming conventions for uploa                                                                                                    |
| Desktop     Documents     Library     Movies     Music     Music                                                                                                    | <ul> <li>~sample470c.idlk</li> <li>BUG ISSUTMS.doc</li> <li>BUG ISSUMS[2].doc</li> <li>Clip 22.dv</li> <li>Double D</li> </ul> | 1                                                                                                    | naming conventions for uplo                                                                                                    |
| Public Public Sites Tmp1.txt                                                                                                    | For Kathy Mitchell  My Project  New CStructions  partygroup.jpg  Prism Ufrference  purchasetition.xls  RealPlayer              |                                                                                                    | After you have entered your i<br>The Export Adobe PDF windo<br>page range for printing your l                                                                                                    |
|                                                                                                    | Reservatietails.pdf                                                                                                    |                                                                                                    | Export Adobe PDF                                                                                                    |
|                                                                                                    | I 🕅 site 🕨 🕨                                                                                                    | Adobe PDF Preset:                                                                                                    | Mac IDCS2 PDF export                                                                                                    |
|                                                                                                    | 0                                                                                                    | Ceneral<br>Compression<br>Marka and Bleeds<br>Output<br>Advanced<br>Advanced<br>Security<br>Summary                                                                                                    | Description: Use these settings to create Adobe PDF documents best<br>suited for on-screen display, e-mail, and the Internet.<br>Created PDF documents can be opened with Acrobat and<br>Adobe Reader S.0 and later.<br>Pages<br>All<br>Range: 1<br>Spreads<br>Options<br>Embed Page Thumbnails<br>Optimize for Fast Web View<br>Create Tagged PDF<br>Include<br>Bookmarks Non-Printing Objects |
|                                                                                                    |                                                                                                    | purchasetition.xis<br>RealPlayer<br>ample page.indd<br>ii sinperiod<br>sinperiod<br>ii sinperiod<br>ii sinper | Long And<br>purchasettion.xls<br>RealPlayer<br>Sample page.indd<br>II<br>Corposition<br>Musk and Biseds<br>Optimized<br>Standard:<br>Ceretal<br>Comprission<br>Musk and Biseds<br>Optimized<br>Standard<br>Sconty<br>Sommay                                                                                                    |

he Export window will appear. Here you need to determine the file ocation of the exported PDF document. We suggest that you use e name of the file along with a page range. Often, we use specific ventions for uploading projects to our WPCdirect.com website (Pri-. If you have been given a naming convention, please use it now. we entered your information, click on "Save".

Adobe PDF window will open. Here you need to tell InDesign the for printing your PDF document. The file name and the page range

Cancel Export

should match. We suggest that you break large projects (100+ pages) into sections, chapters, etc. If you have any questions, please contact our Commercial Technical Support Department.

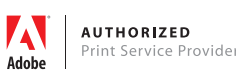

Save Preset...

## **Adobe InDesign CS2 - Export PDF**

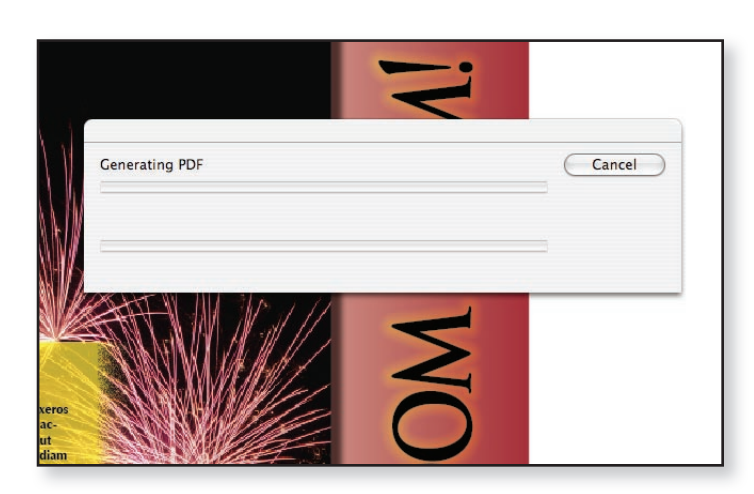

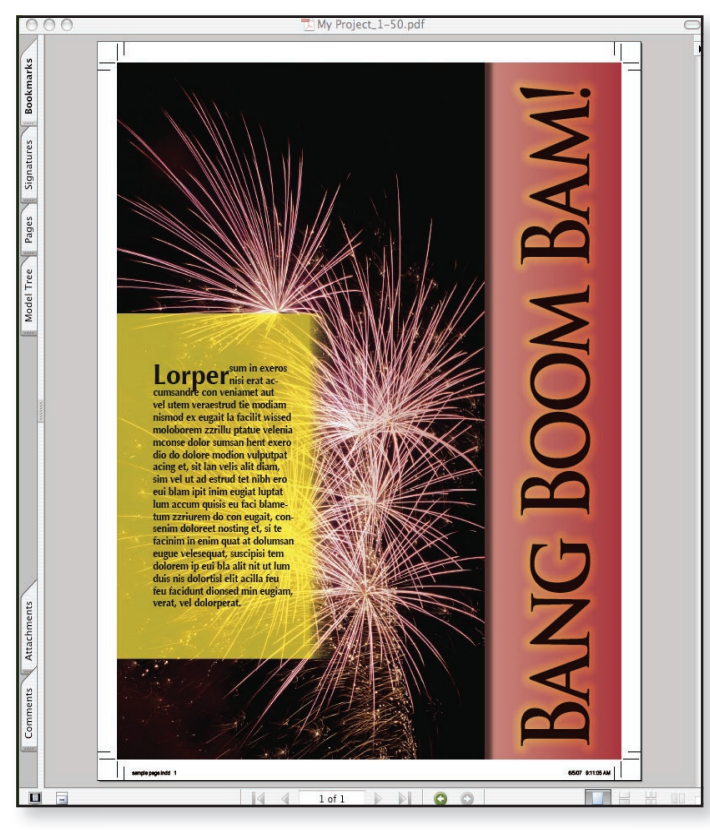

**Step 6** Your PDF is being generated. This will take a few seconds or several minutes depending on the number of pages and their complexity.

**Step 7** After your PDF is generated ALWAYS review this PDF and print any proofs from this document, not the original InDesign application files. If you are using a PDF preflight software such as Enfocus Pitstop, Walsworth can supply our suggest preflight settings.

Some things to look for in the final PDF are:

- Visable resolution issues easier to see in the final PDF than in InDesign
- Bleed requirements Our standard recommendation is 1/8" (.125")
- Page numbers
- Missing images or text
- Check to be sure that you have the correct number of pages that match the PDF document.

After you review and proof your final PDF, it is ready to send to Walsworth. We await your files. For information on how to submit your pages, contact our Commercial Technical Support Department.

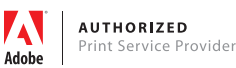